#### 1. はじめに

サイネージライトは、インターネット経由で、利用者が PC・スマートフォン(以下、操作端末)より アップロードした画像・動画等のコンテンツを遠隔で表示できる電子看板です。

コンテンツの追加や表示スケジュールの編集、接続状態の確認などを現地に出向くことなく、操作端 末で行えます。

また、専用の子機を連結することで、より大きな画面にコンテンツを表示することも可能です。

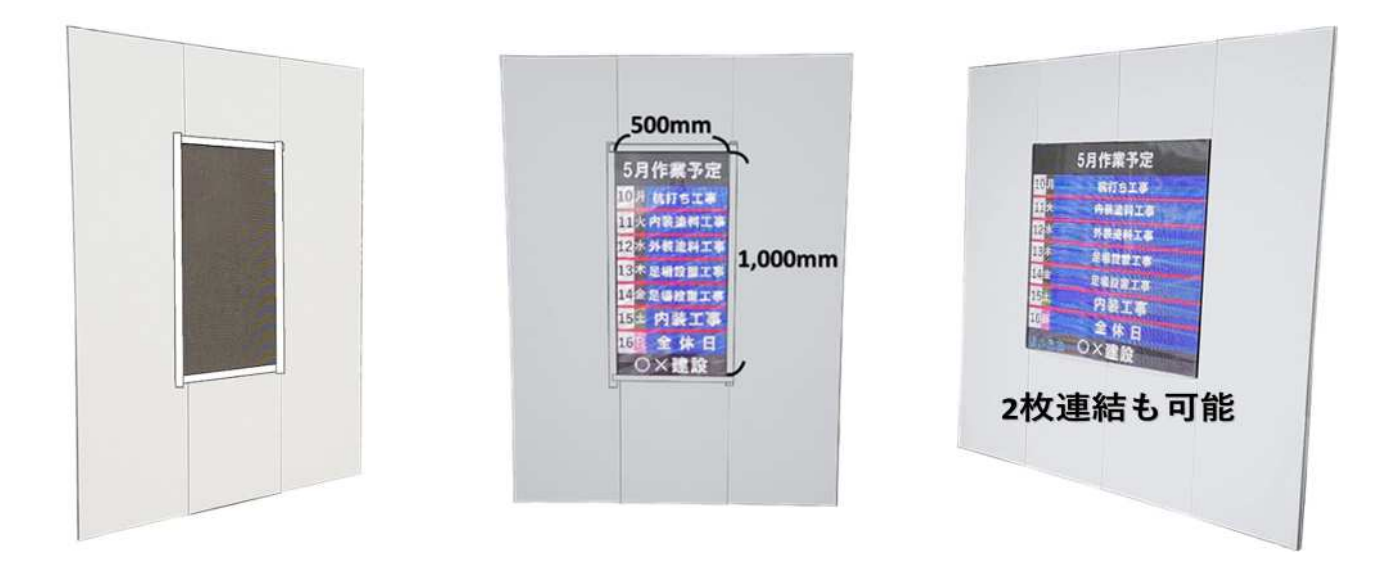

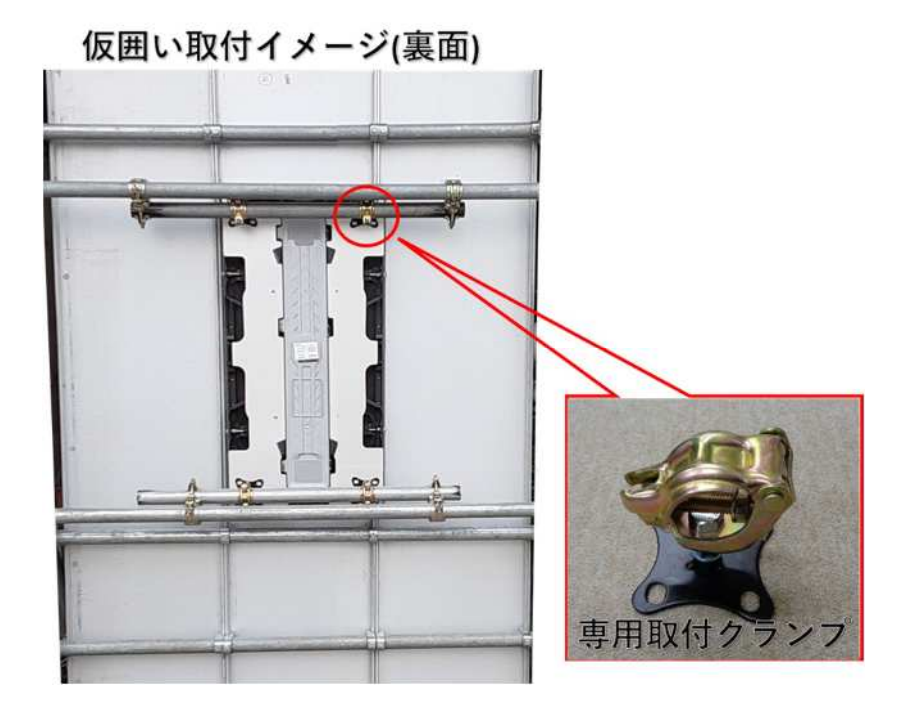

## 2. 機能紹介

サイネージライトでは、お客様が作成したコンテンツ(静止画・動画)を表示することはもちろん、 ニュースや天気予報を表示することも可能です。

天気予報とニュースが

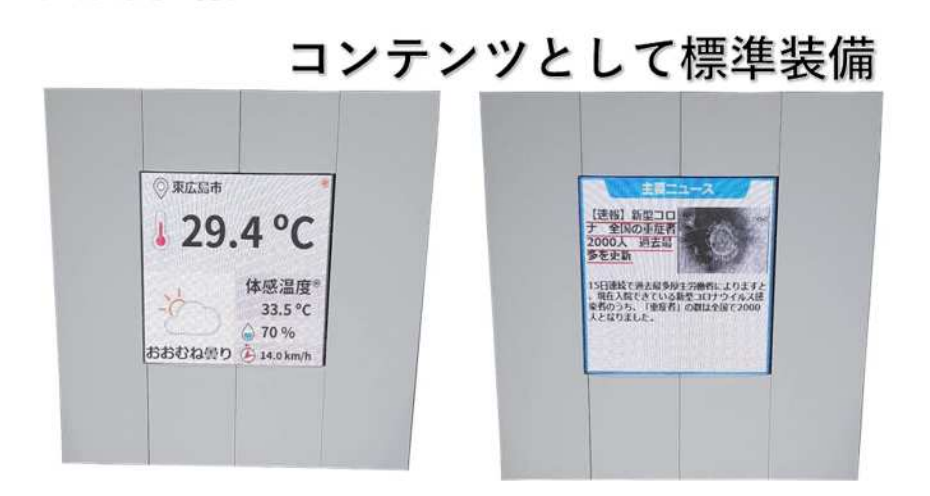

また、作業工程表や近隣住民へのお知らせといった代表的なコンテンツにつきましては、 ひな形をご用意しております。別途、営業担当へお申し付けください。

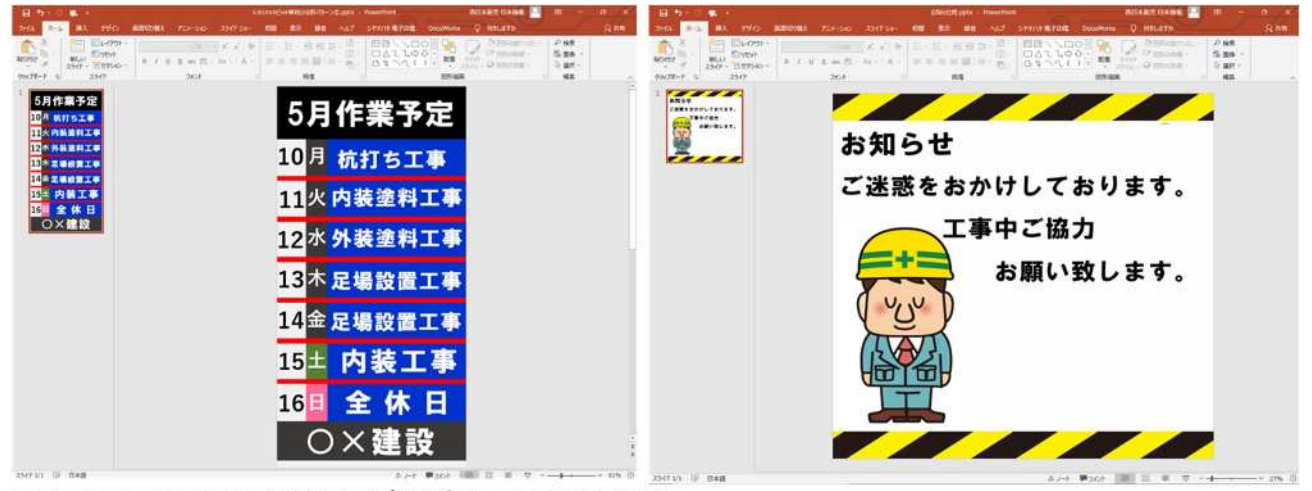

コンテンツのひな形もご用意しております。 ※ご利用には「PowerPoint」が必要です。

# 3. 準備物

サイネージライトをご利用頂くにあたり、お客様にて下記のものをご準備願います。

- インターネット接続環境(Wi-Fi環境、SIM カードなど)
  スマートフォン(操作端末)
- ③ スマートフォン用アプリ「Smart Solution」
- ※ご利用には「サイネージライト本体」と「操作端末」がインターネット環境へ接続可能である 必要がございます。

※③スマートフォン用アプリ「Smart Solution」につきましては、Google play ストアにて ダウンロードをお願いします。

| 14:02                     |                                | 0 91.                 | <b>1</b> 79% |
|---------------------------|--------------------------------|-----------------------|--------------|
| ← sma                     | rt solution                    | Q                     | Ŷ            |
| 1G00<br>4.0+ *            | gle PlayやA<br>4.5+ ★           | pp Storeで<br>新着       | 使素           |
| S                         | mart Solution<br>UNG Co., Ltd. | インストー                 | -10          |
| 100以上<br>ダウンロート           | -<br>#10x 3 ii                 | <b>3+</b><br>乳以上 〇    |              |
| S                         |                                | Q SEC                 |              |
|                           | S NAME AND A DESCRIPTION       |                       |              |
| 6                         | 1                              | 0 10 10 10            |              |
| [スマートなビ<br>Smart Solution | ジネス広告に10Tサ<br>nのコラボレーショ        | イネージ] SIGNE<br>ン      | ON X         |
| 2アプリケー<br>ト               | Sana Snidri n                  | <b>トールを行</b><br>インストー | います<br>-ル    |
| 4                         | ※画像はGo                         | ogle Playの            | ものです         |

## 4. ID と NK サイネージ本体の紐付け

NK サイネージの操作は、先程導入頂いたアプリ、またはパソコンの専用サイトにて行います。 それに伴い、初回起動時に、ご利用頂く ID と NK サイネージ本体を紐付けする必要がございます。 下記手順を参考に、ID と本体の紐付けを行ってください。(この作業はスマートフォンを使用します)

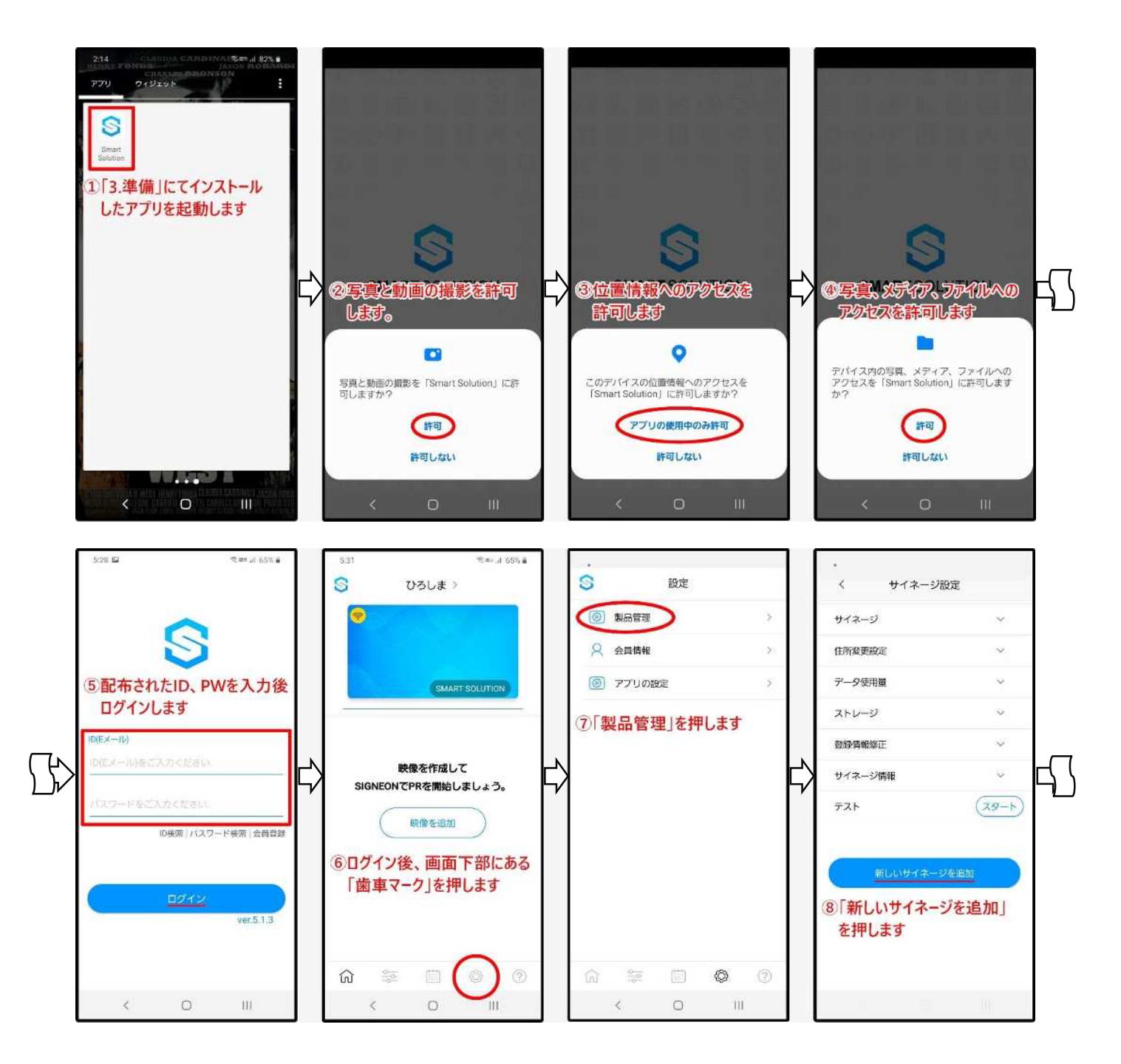

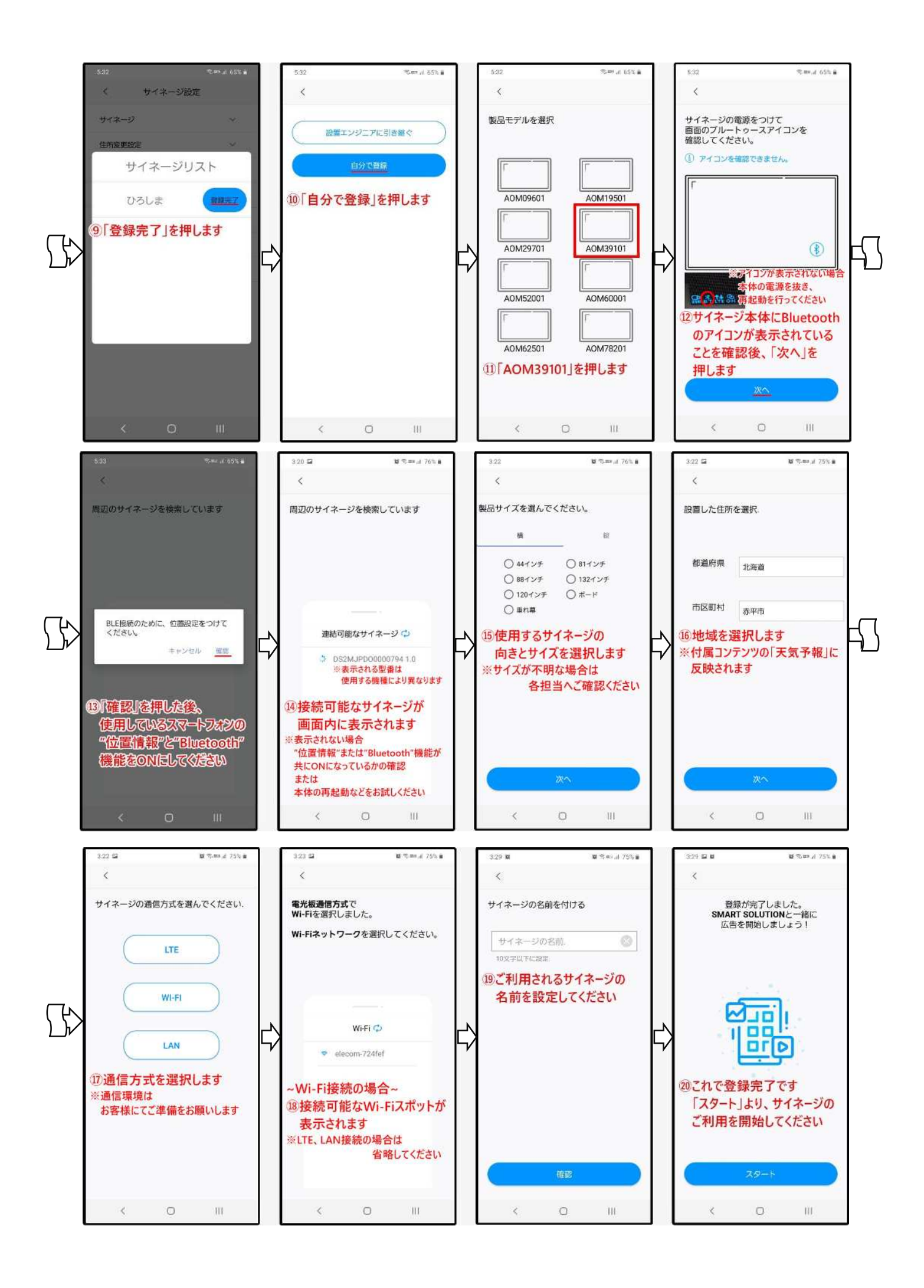

#### 5. コンテンツアップロード(スマートフォンの場合)

ID と NK サイネージの紐付けが完了すると、動画や画像などのコンテンツをアップロードが可能に なります。下記手順を参考に、コンテンツのアップロードを行ってください。

【動画編】

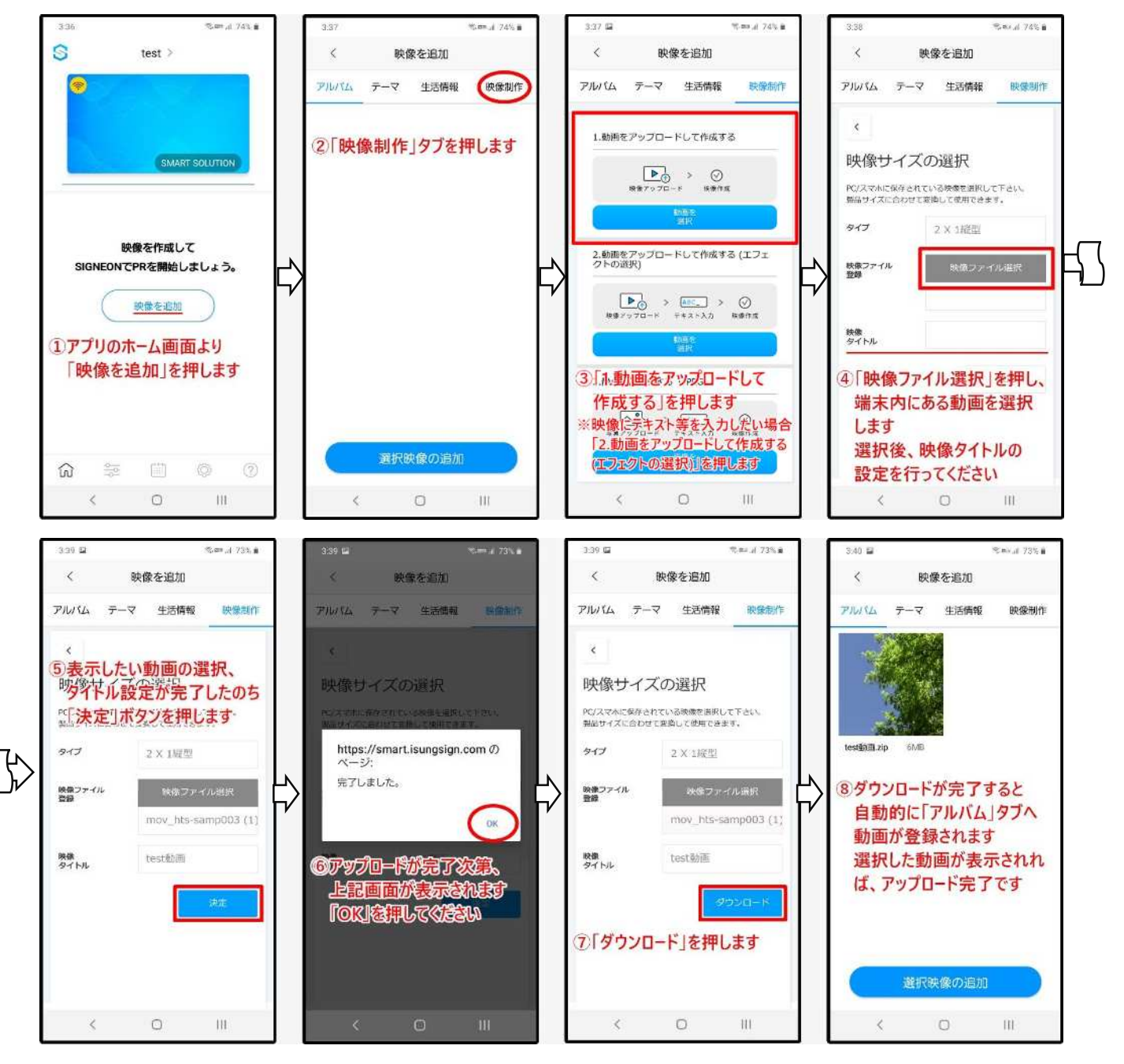

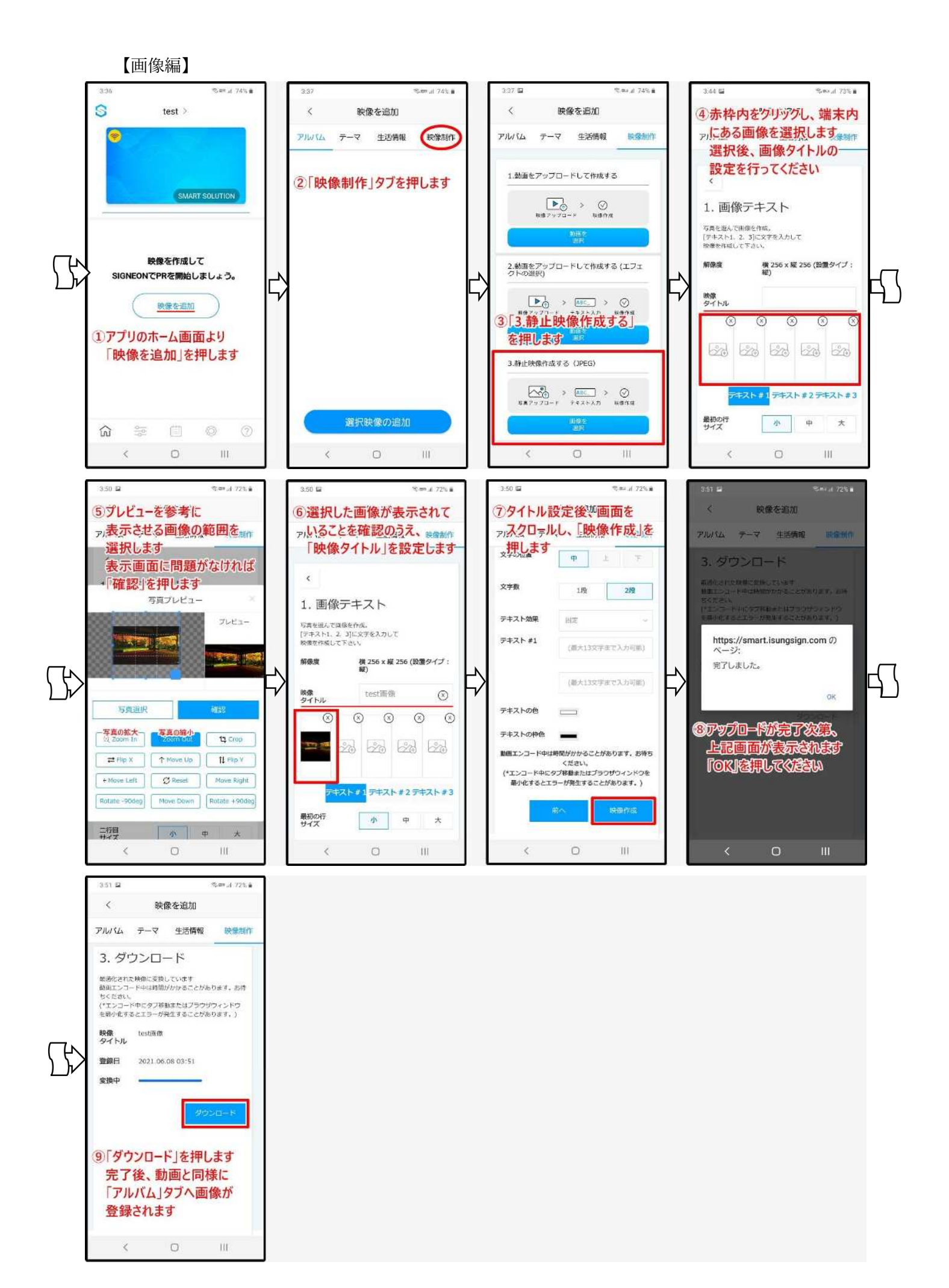

#### 6. コンテンツ登録

NK サイネージに実際に表示させるためには、アップロードしたコンテンツを"登録"する必要がございます。下記手順を参考に、コンテンツの登録を行ってください。

「サイネージに送信」後、NK サイネージ本体が更新を行います。更新完了後、指定したコンテンツ が表示されれば成功です。

※NK サイネージの更新時間は通信環境により異なります

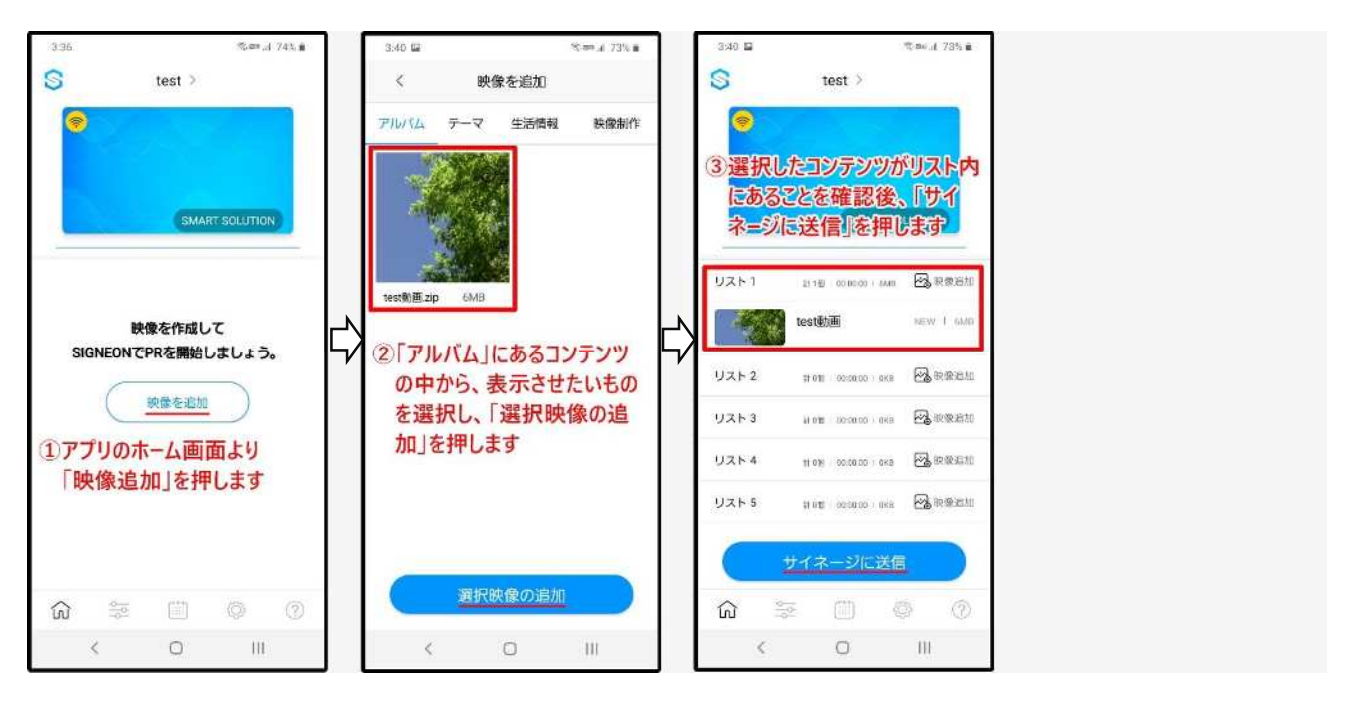

## 7. コンテンツ削除

登録したコンテンツの削除方法については、下記手順を参考に行ってください。 コンテンツ登録の際と同様に、「サイネージに送信」後、NK サイネージに更新が入ります。 更新完了後、コンテンツが表示されなくなれば成功です。

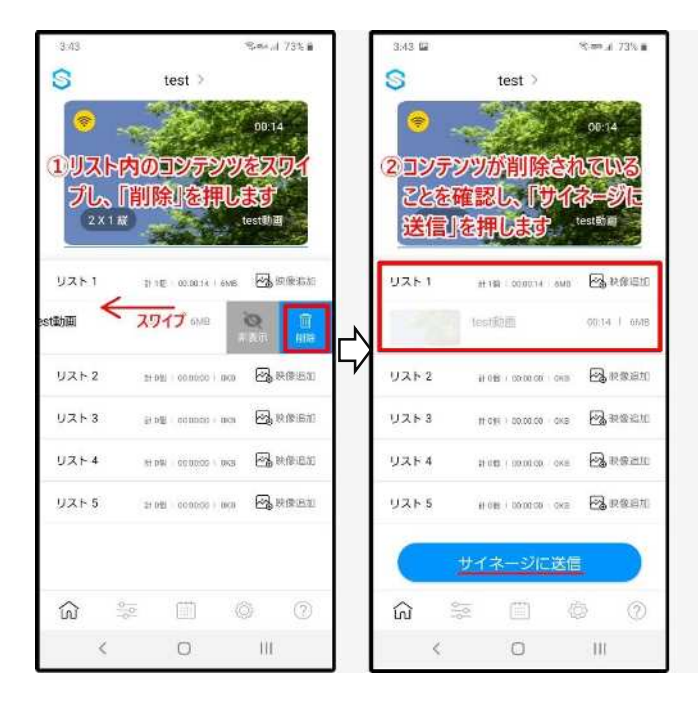

#### 8. コンテンツアップロード~登録(PC の場合)

コンテンツアップロード方法は、前述したスマートフォンを用いる場合と、PC を用いる場合で異な ります。本項では、PC を用いた場合のコンテンツアップロードから登録までの方法についてご説明 致します。

WEB 管理サイト(<u>URL:https://smart.isungsign.com/auth/login</u>)へアクセスのうえ、作業を行ってく ださい。

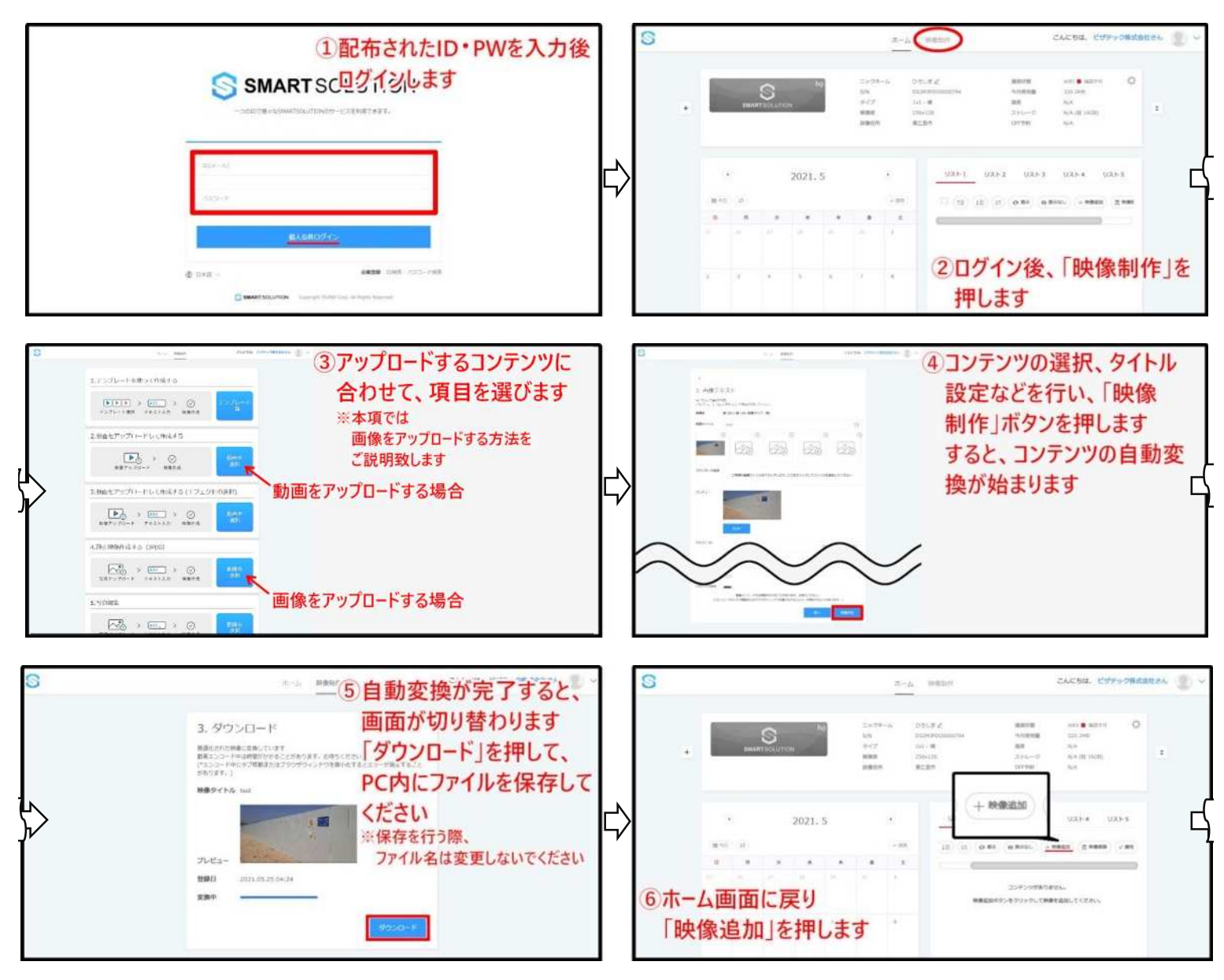

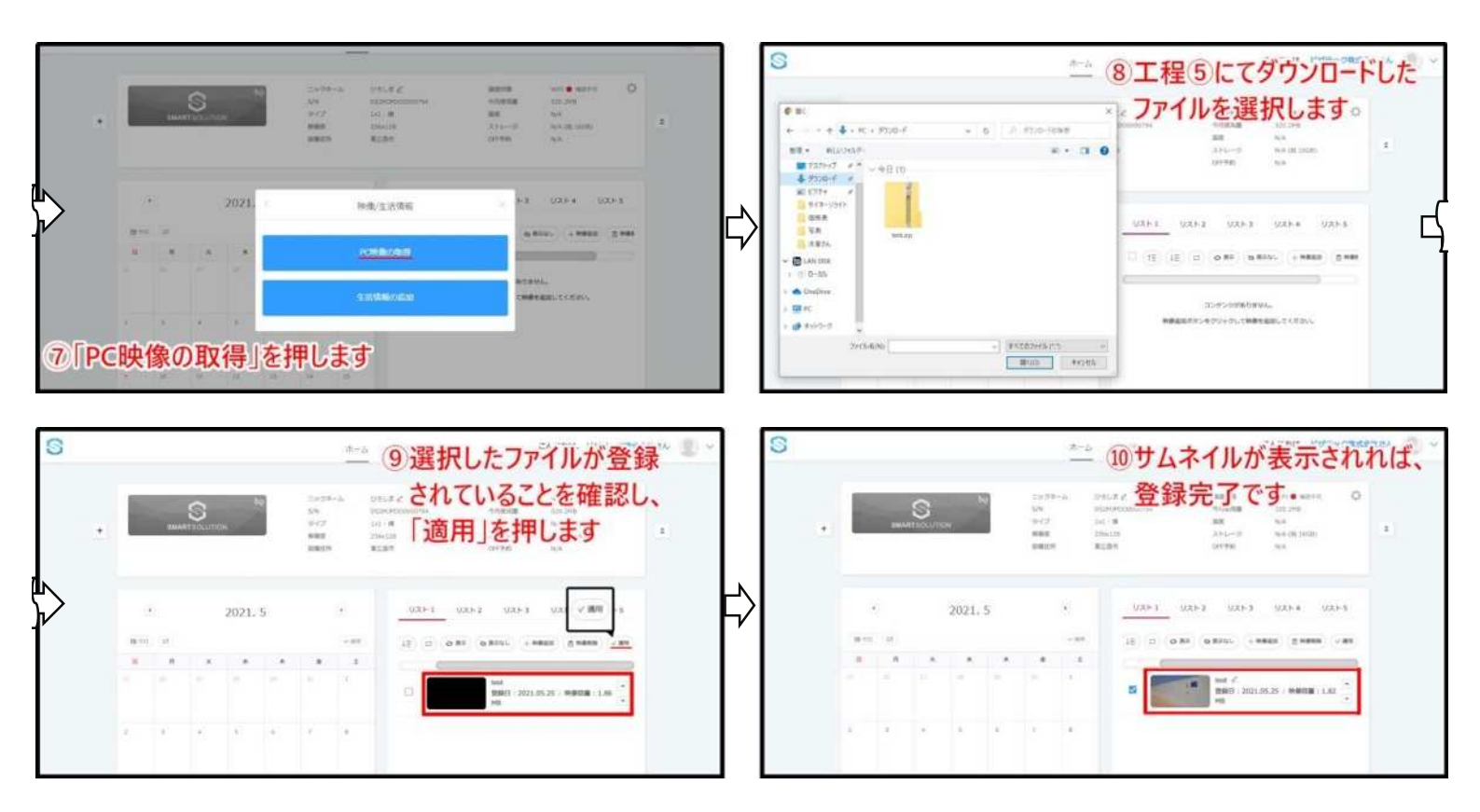

### 9. よくある質問

- Q. USB や外部入力(HDMI)から映像を表示することはできますか?
- A. 表示することはできません。サイネージライトに表示するコンテンツは全て、操作端末より サーバーにアップロードを行う必要があります。
- Q. ヤフーニュースなど、一般のサイトを表示することはできますか?
- A. 表示することはできません。
- Q. サイネージライトを複数導入した場合、インターネット環境はどのようにする必要が ありますか?
- A. それぞれのサイネージがインターネットに接続できている必要があります。
  Wi-Fi での接続の場合、それぞれのサイネージに電波が届く必要があります。
  SIM での接続の場合、導入数と同じ数量の SIM をご用意頂く必要があります。
- Q. サイネージライト用子機のみで使用は可能ですか?
- A. 子機のみでは使用できません。
- Q. サイネージライトと子機を連結させた際、それぞれの画面に別々のコンテンツを 表示することはできますか?
- A. 連結した状態を一基のサイネージとするため、画面分割によるコンテンツ表示はできません。